MTPlants Home Page

License Search

Brand Search

Apiary Search

Logon / Register

Public Cart

Pesticide Programs

Agriculture Home Page

## 1. Go to **bit.ly/MT Plants**

- Fill in your information in the highlighted areas in the image to the right.
  \* Only active licenses will show in this search.
- 3. Select "Search." -
- 4. From the generated list, find your name and USAPlants ID number.
- 5. Select your corresponding license under "Program Type."
- This window will show you your categories, credits acquired, credits required, and credits needed before your category expires. It will also tell you the year your license expires.

| USAPlants ID | Name                                                                                                    | Program Type                   | <u>County</u> |
|--------------|----------------------------------------------------------------------------------------------------|--------------------------------|---------------|
| 0            | Thomas,                                                                                                    | Commercial Applicator (Active) | Cascade       |
| 00           | Thomas, The second second second second second second second second second second second second second second s | Commercial Applicator (Active) | Chouteau      |
| 00           | Thomas,                                                                                                    | Commercial Applicator (Active) | Powell        |
| 00           | Thomas,                                                                                                    | Commercial Applicator (Active) | Yellowstone   |
| 00           | thomas, and a                                                                                                   | Commercial Applicator (Active) | Sweet Grass   |
| 0            | Thomas                                                                                                    | Commercial Applicator (Active) | Garfield      |

by filling in the fields below. The \* character can be used as a wildcard. Examples

Business Name: Pestway (exact match) Business Name: \*Pest\* (match all business names that contain the word "Pest") Business Name: Pest\* (match all business names starting with "Pest")

**Business Name** 

Last Name

Category

City

Pesticide Business/Applicator Search

MONTANA DEPARTMENT OF

AGRICULTURE

Thomas

Montana

Export to Excel

| Program Information                                |                   |                 |                        |                  |                     |  |  |  |  |
|----------------------------------------------------|-------------------|-----------------|------------------------|------------------|---------------------|--|--|--|--|
| License Number:<br>License Type: Co<br>Rider Type: | mmercial Applicat | tor             | Expiration Date        | 12/31/202        | 3                   |  |  |  |  |
| Categories                                         |                   |                 |                        |                  |                     |  |  |  |  |
| Category                                           | Result            | Credi<br>Acquir | ts Credi<br>red Requir | ts Credits Neede | d Credits Needed By |  |  |  |  |
| 0-Core                                             | Pass              | 0               | 0                      | 0                | 01/01/2050          |  |  |  |  |
| 40-Ind Inst Struct & Health<br>Related             | Pass              | 8               | 12                     | 4                | 12/31/2023          |  |  |  |  |

7. In this example, the applicator has acquired 8 of the 12 required credits and needs to earn 4 credits by the end of 2023 to maintain their certification. The license also expires December 31, 2023 and will need to be renewed for the following cycle.

JSAPlants ID:

First Name:

County:

Middle Initial

rogram Type:

Search Clear Back